# ePro pre dodávateľov:

# Čo sa zmení

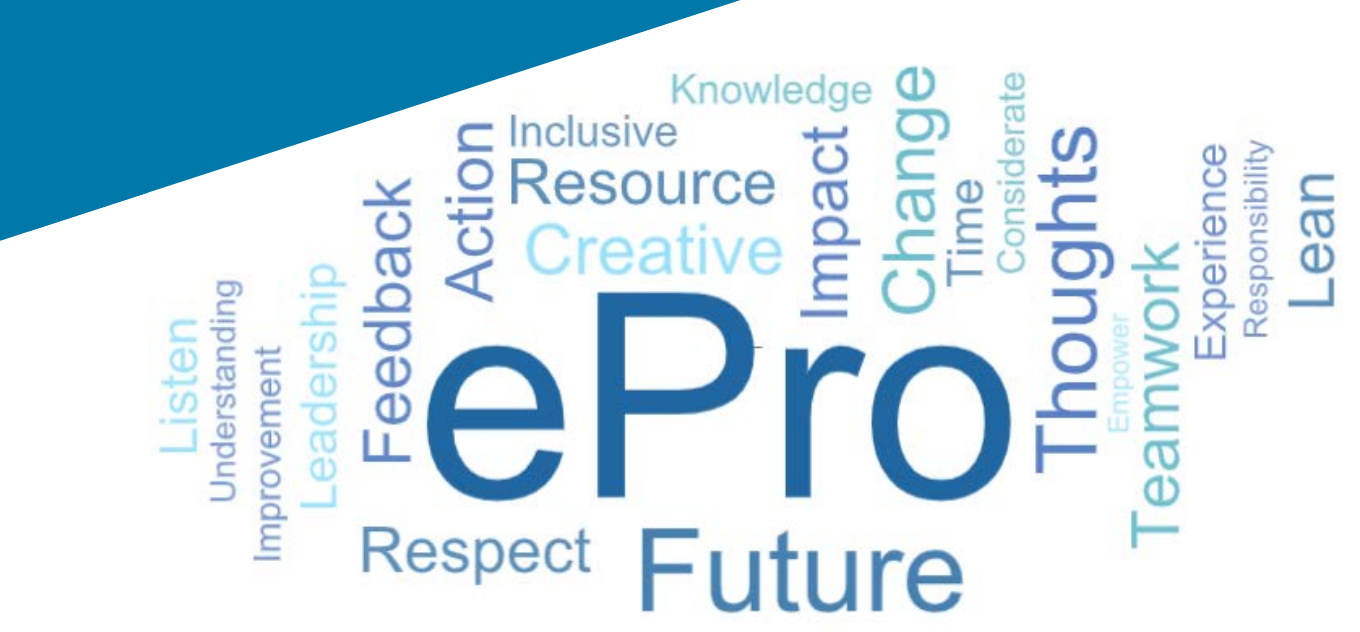

## Čo je ePro (Jaggaer)?

Samostatný globálny systém na správu dodávateľských vzťahov, nakupovanie nepriameho tovaru alebo služieb a vykonávanie schvaľovaní konaní s jednoduchým používateľským rozhraním

#### Dotknuté skupiny dodávateľov

#### Kľúčové výhody

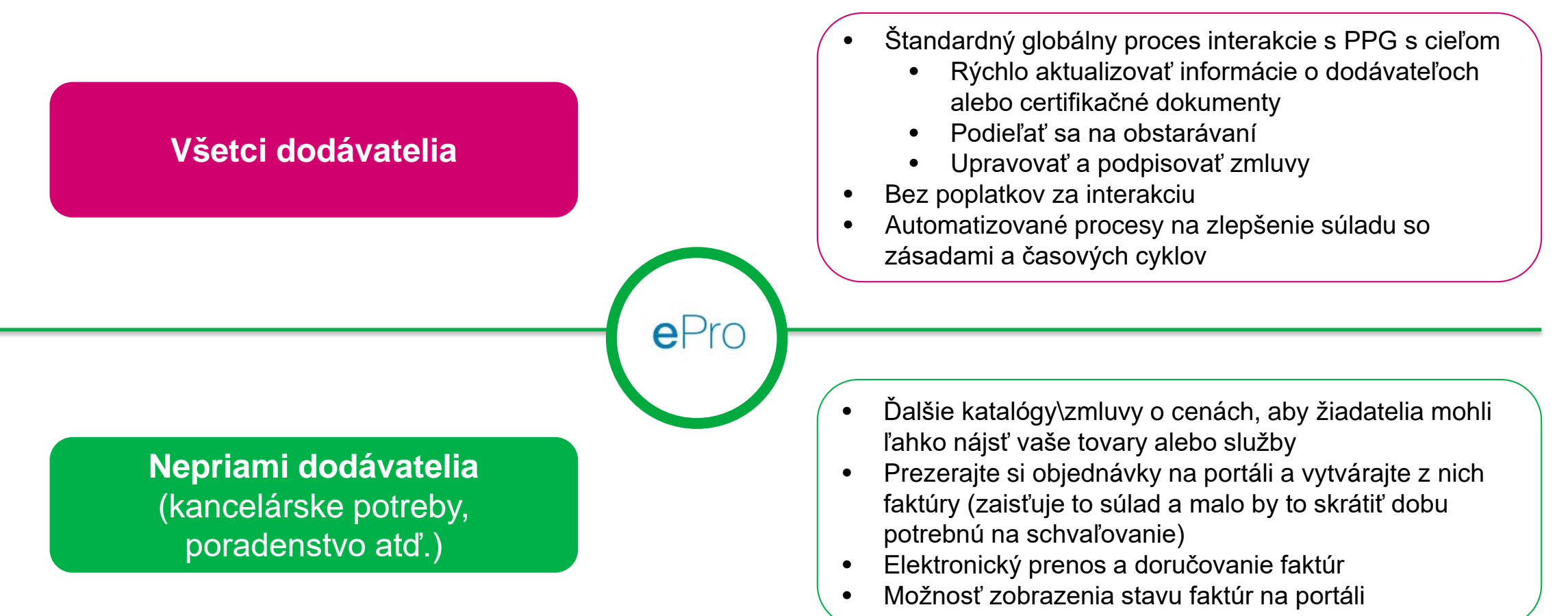

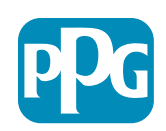

## Čo je predmetom projektu ePro?

ePro je samostatná platforma, ktorá zlepší efektívnosť v procese Source to Settle S2S (Zdroj na vyrovnanie). Zahŕňa to všetky činnosti, ktoré sa vyskytujú od okamihu, keď spoločnosť PPG získa tovar alebo službu u dodávateľa, až kým sa platba za tieto tovary a služby oficiálne nespracuje z účtovného hľadiska.

| Drocost                      | Source to Settle S2S (Obstarať na vyrovnanie)                                                                                                    |                                                                                                    |  |  |
|------------------------------|----------------------------------------------------------------------------------------------------|----------------------------------------------------------------------------------------------------|--|--|
| Procesy                      | Source to Contract S2C (Obstarať na<br>zazmluvnenie) – <i>Upstream</i>                                                                                          | Procure to Pay P2P (Obstarať na platbu) –<br><i>Downstream</i>                                                                                                    |  |  |
| Popis                        | Medzi <b>Source to Contract</b> patria všetky<br>činnosti spojené s onboardingom dodávateľov,<br>organizovaním obstarávania a vyjednávaním a<br>zadávaním zmlúv | V rámci <b>Procure to Pay</b> sú zahrnuté činnosti<br>spojené s nákupom tovaru a služieb od<br>dodávateľov vrátane nákupu, objednávania,<br>schvaľovania a platenie za tieto výrobky a služby |  |  |
|                              |                                                                                                    | Nepriamy tovar/služby                                                                                                    |  |  |
| Kategórie<br>výdavkov<br>PPG | Priamy tovar/služby (suroviny)<br>Nepriamy tovar/služby<br>Inventár (položky na ďalší predaj)<br>Logistika                                                      | Priamy tovar/služby (suroviny)<br>Inventár (položky na ďalší predaj)<br>MRO/tovar na ďalší predaj<br>Logistika                                                                                |  |  |

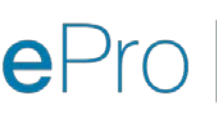

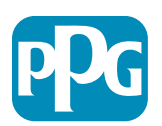

## Ktoré veľké zmeny z toho vyplývajú pre dodávateľov?

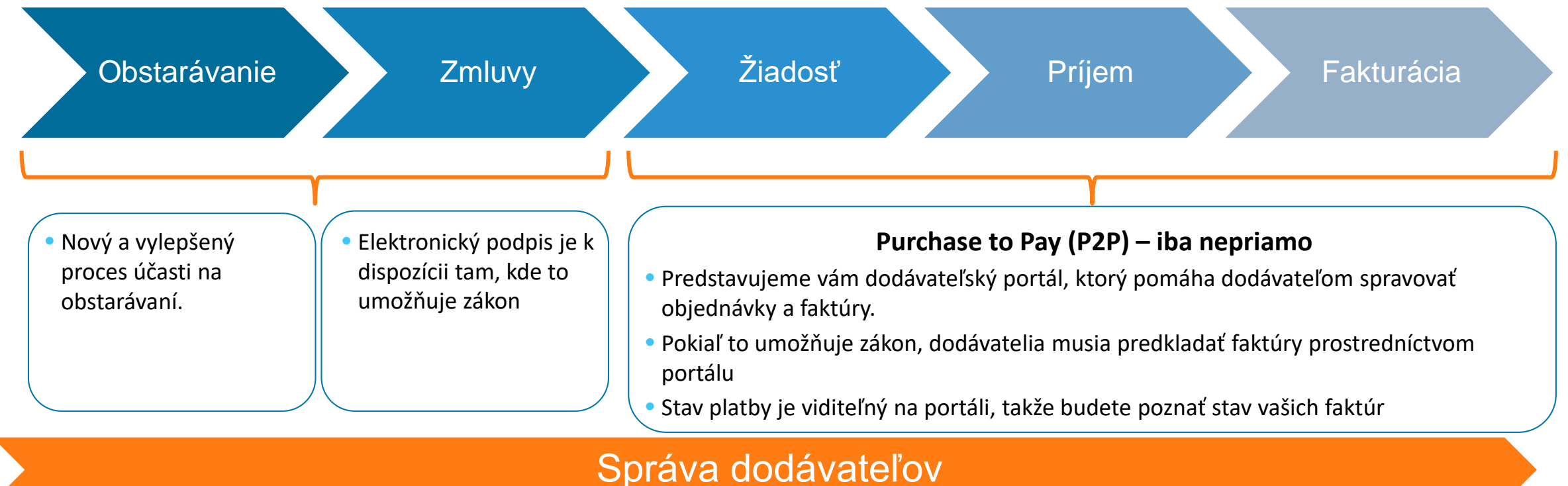

- Všetky dodávateľské činnosti budú vychádzať z portálu ePro. Od vás ako dodávateľa sa preto vyžaduje, aby ste používali ePro na aktualizáciu informácií o dodávateľoch
- Automatizované pracovné postupy by mali skracovať časové cykly na vytváranie dodávateľov v portáli ePro alebo na zmenu informácií
- Na zrýchlenie tohto procesu môžete nahrať vlastné požadované formuláre, certifikáty a ďalšie dokumenty.

 Dodávatelia nebudú platiť žiadne poplatky pri používaní portálu ePro

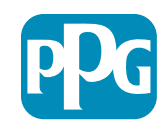

## Dôležité dátumy a správy

| Načasovanie            | Správa                                                                                                    |
|------------------------|----------------------------------------------------------------------------------------------------|
| Marec – máj            | <ul> <li>Predmetní dodávatelia budú dostávať správy na týždennej báze, až kým nebude dokončená registrácia a onboarding.</li> <li>Čo môžete očakávať?</li> <li>Dodatočné e-maily s informáciami, pokynmi a odkazmi na pomocné dokumenty</li> <li>E-mail z domény <u>eProPPG@jaggaer.com</u> s odkazom na registráciu (platnosť tohto odkazu vyprší o 72 hodín, preto musíte konať rýchlo)</li> <li>Po registrácii dostanete od spoločnosti z domény <u>eProPPG@jaggaer.com</u> samostatný e-mail na overenie vašich informácií v portáli ePro (Onboarding) <ul> <li>Skontrolujte si, či sú všetky povinné polia správne vyplnené</li> <li>Ak tieto polia správne nevyplníte, môže to ovplyvniť vaše transakcie so skupinou PPG uskutočňované cez portál ePro</li> </ul> </li> </ul> |
| 23. marca<br>6. apríla | <ul> <li>Keď sa sprístupní lokalita, s ktorou chcete nadviazať kontakt, môžete začať spravovať transakcie prostredníctvom portálu ePro</li> <li>23. marca – Belgicko, Kanada, Česká republika, Dánsko, Fínsko, Írsko, Holandsko, Nórsko, Poľsko, Slovensko, Švédsko, Spojené kráľovstvo, Spojené štáty</li> <li>6. apríla – Rakúsko, Francúzsko, Nemecko, Maďarsko, Taliansko, Portugalsko, Španielsko, Švajčiarsko, Turecko</li> </ul>                                                                                                    |
|                        | Prezrite si náš <u>Portál s informáciami pre dodávateľov,</u> keďže sa blíži jeho spustenie – nájdete tam aj informácie o prechode z portálu Ariba na ePro                                                                                                    |

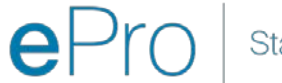

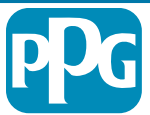

## Čo potrebujete vedieť pri registrácii?

| Uveďte<br>informácie      | <ul> <li>Nie všetky polia sú povinné, ale čím viac polí vyplníte, tým je pravdepodobnejšie, že vás PPG zapojí do poskytovania tovarov a služieb.</li> <li>Vyplňte čo najviac údajov.</li> </ul>                                    |
|---------------------------|----------------------------------------------------------------------------------------------------|
| Overte si<br>údaje        | <ul> <li>Načítali sme údaje z nášho systému ERP. Skontrolujte si<br/>správnosť všetkých informácií a v prípade potreby ich<br/>aktualizujte</li> </ul>                                                                             |
| Skontrolujte<br>si profil | <ul> <li>Môžete si nastaviť, ktoré upozornenia budete dostávať (z<br/>bezpečnostných dôvodov, pri potvrdení príjmu objednávky<br/>atď.)</li> <li>Nastavte si účet, ktorý vám pomôže pri obchodovaní so<br/>skupinou PPG</li> </ul> |

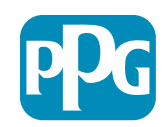

# ePro pre dodávateľov:

## Registrácia a aktivácia účtu

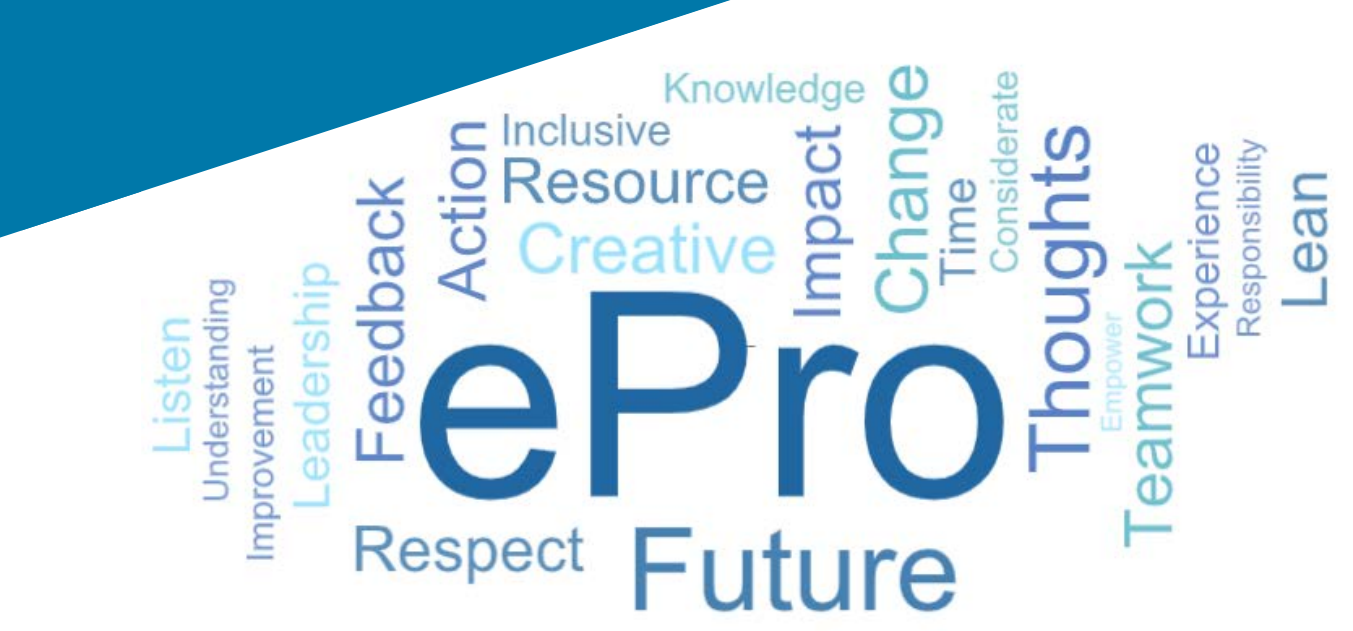

#### Krok 1: Prihláste sa pomocou odkazu uvedeného v e-maile s pozvánkou

Registration on PPG Industries 2 ← Reply ≪ Reply All → Forward noreply-prep@jaggaer.com To Mariya Petrova Thu 07/01/2021 08:07 Dear Webinar Consulting, Inc., The Buyer Organization PPG Industries 2 has registered you to use https://eur04.safelinks.protection.outlook.com/? url=https%3A%2F%2Fppg2-prep.app.jaggaer.com%2F&data=04%7C01%7Cmariya.petrova%40xoomworks.com% 7Ce2d0f56db180412da05b08d8b2d277fa%7C1c491264ed964c6f8c5227407d680c2a%7C0%7C0%7C637455964337139257% 7CUnknown%7CTWFpbGZsb3d8eyJWljoiMC4wLjAwMDAiLCJQljoiV2luMzliLCJBTil6lk1haWwiLCJXVCI6Mn0%3D% 7C1000&sdata=PpS6kTaV9YQu%2B5zS7roBqaU95UIXA9qfLrGEuKzt6KU%3D&reserved=0

....

Your Username is: webinarconsulting Your Password is: 9740187664

- Zadajte svoje Username (Používateľské ٠ meno) a Password (Heslo)
- Kliknite na tlačidlo "Enter (Zadať)" ۲

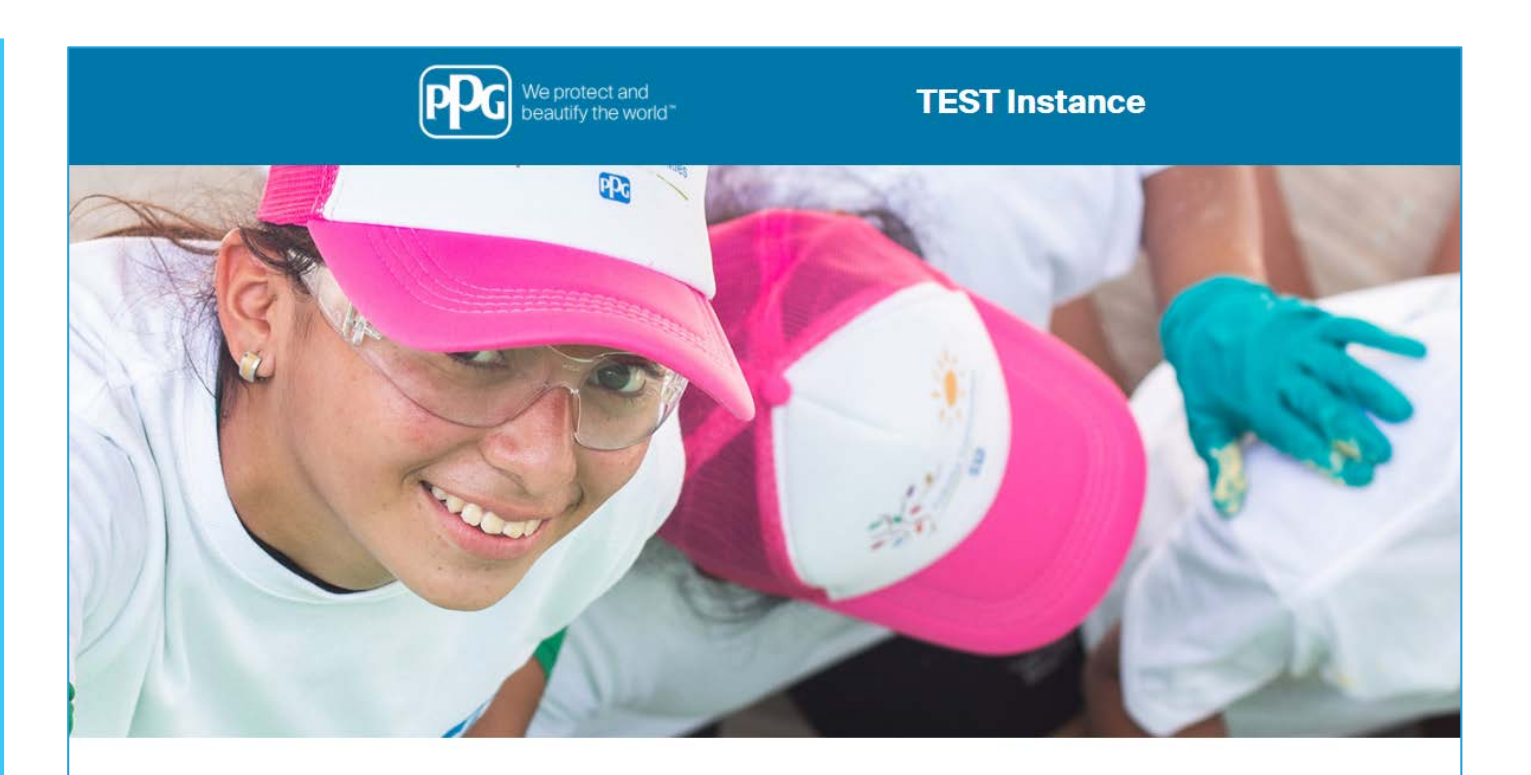

| HELPDESK                                                      | SUPPLIER REGISTRATION                                                                                        |  |  |
|---------------------------------------------------------------|----------------------------------------------------------------------------------------------------|--|--|
| Phone 844-217-0017<br>Email customersupport@bravosolution.com | Please fill-in the registration form and ins<br>the information related to your company a<br>its activities. |  |  |
|                                                               | REGISTER                                                                                                    |  |  |
|                                                               |                                                                                                    |  |  |
|                                                               |                                                                                                    |  |  |
|                                                               | HELPDESK Phone 844-217-0017 Email customersupport@bravosolution.com                                          |  |  |

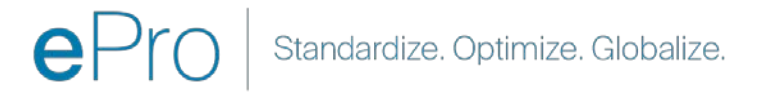

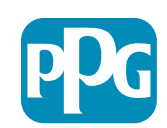

#### Krok 2: Vyjadrite súhlas s Podmienkami používania

- Z prepínača vyberte možnosť "I agree (Súhlasím)"
- Kliknite na tlačidlo "Next (Ďalej)"

#### Krok 3: Vytvorte si účet Global Identity

 Ak ešte Jaggaer nemá vašu e-mailovú adresu, vyplňte polia pre heslo Global Identity a kliknite na tlačidlo "Create Global Identity Account (Vytvoriť účet Global Identity)"

| beautify the world"                                                                                                    | TEST Instance                                                                                                    |
|----------------------------------------------------------------------------------------------------|----------------------------------------------------------------------------------------------------|
|                                                                                                    | C Adobe                                                                                                    |
|                                                                                                    | ePro Terms of Use                                                                                                    |
| This system is open to worldwide access and therefore N                                                                                                    | IO Export Controlled Technical Data can be placed in the ePro (Jaggaer) system environment for storage or communication purposes. |
| If you are unsure as to whether or not your                                                                                                    | data is export controlled, please contact your company's export control department for the classification determination.          |
| If you he                                                                                                    | ave any questions about this message, please see your PPG contact for clarification.                                              |
| I agree     I do not agree                                                                                                    |                                                                                                    |
|                                                                                                    |                                                                                                    |
|                                                                                                    |                                                                                                    |
|                                                                                                    |                                                                                                    |
| TEST Instance                                                                                                    |                                                                                                    |
| TEST Instance                                                                                                    |                                                                                                    |
| TEST Instance                                                                                                    |                                                                                                    |
| JAGGAER Global Identify (Ann Brown)         Your email address does not appear to be in the JAGGAER Global Identity system You on white address a Global Identity Account, which allow you to use unque set of on white the one set of one of the set of the set of th |                                                                                                    |
| JAGGAER Global Identity (Ann Brown)         Ownermali address does not appear to be in the JAGGAER Global Identity system. You of wineed to create a Global Identity Account, which allows you to use unique set of credentials to access all portals where this authentication method is accepted         Local Identity Username consultingwabrar                                                                                                    |                                                                                                    |
| <b>DEST Instance</b> JACOAER Clobal Identity (Ann Brown)         Or ure mail address does not appear to be in the JACOAER Clobal Identity system. You owned to create a Blobal Identity Account, which allows you to use unque set of credentists to access all portatis where this authentication method is accepted         Deal Identity Username (cmail address) (maily address)         maily a portor glocomworks acm                                                                                                    |                                                                                                    |

× Cancel Login

Back to Top

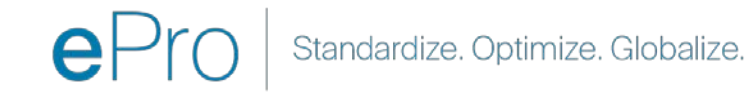

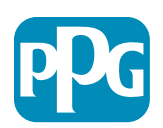

#### Krok 4a: Registračné údaje

Polia označené červenou hviezdičkou (\*) sú povinné:

- Legal Organization Name (Názov právnej organizácie)\* – názov organizácie uvedený v osvedčení o zápise do obchodného registra
- Tax ID Number (DIČ)\* daňové identifikačné čísla sú deväťciferné sledovacie čísla, ktoré využívajú daňové úrady na kontrolu súladu s daňovými zákonmi
- Corporate Country (Krajina spoločnosti)\* krajina, v ktorej dodávateľ sídli
- Corporate Address (Adresa spoločnosti)\* adresa, na ktorej dodávateľ sídli
- Corporate City (Mesto spoločnosti)\* mesto, v ktorom dodávateľ sídli
- Corporate State/Region (Štát/región spoločnosti)\* – štát/región, v ktorom dodávateľ sídli
- Corporate Postal/Zip Code (PSČ spoločnosti)\* PSČ dodávateľa
- Corporate Phone Number (Telefónne číslo spoločnosti)\* – telefónne číslo dodávateľa

| Registration Data                                                  |                          |                       |                           |
|--------------------------------------------------------------------|--------------------------|-----------------------|---------------------------|
| Registration Data                                                  | Basic Profile Forms      | My Category Selection | Registration Confirmation |
|                                                                    |                          |                       | Save & Continue           |
| Organization Details                                               |                          |                       |                           |
| * Legal Organization Name                                          | Webinar Consulting, Inc. |                       |                           |
| Tax ID Number     Please exclude any spaces or special characters. | 99988899999              |                       |                           |
| EU VAT Number<br>Please exclude any spaces or special characters.  |                          |                       |                           |
| Corporate Country                                                  | UNITED STATES 🗸          |                       |                           |
| * Corporate Address                                                | 700 Brickyyard Dr Ithaca |                       |                           |
| * Corporate City                                                   | New York                 |                       |                           |
| * Corporate State/Region                                           | New York 🗸               |                       |                           |
| * Corporate Postal/Zip Code                                        | NY 14858                 |                       |                           |
| Corporate Phone Number                                             | + 1 412 774 97680        |                       |                           |
| Dun & Bradstreet                                                   |                          |                       |                           |
| Web site                                                           |                          |                       |                           |
| MDM ID                                                             |                          |                       |                           |
| Preferred Currency                                                 | - •                      |                       |                           |

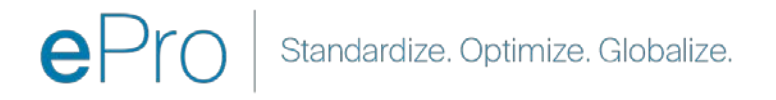

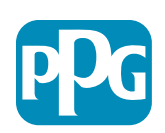

#### Krok 4b: Registračné údaje

Vyplňte všetky povinné polia označené červenou hviezdičkou (\*) v časti User Details (Údaje o používateľovi) a kliknite na položku "Save & Continue (Uložiť a pokračovať)" v hornej časti stránky

- First Name (Meno)\* meno dodávateľa
- Last Name (Priezvisko)\* priezvisko dodávateľa
- Username (Používateľské meno)\* meno, ktoré je jedinečným identifikátorom dodávateľa
- User Email Address (E-mailová adresa používateľa) – bude predvolená
- Preferred Language (Preferovaný jazyk)\* jazyk, v ktorom bude dodávateľ komunikovať
- Time Zone (Časové pásmo)\* miestny čas v krajine, v ktorej dodávateľ sídli

| Jser Details                                                                                                    |                                                                 |
|----------------------------------------------------------------------------------------------------|-----------------------------------------------------------------|
| * First Name                                                                                                    | Anna                                                            |
| * Last Name                                                                                                    | Brown                                                           |
| <ul> <li>Username<br/>(please do not forget your username)</li> </ul>                                                                                                    | webinarconsulting                                               |
| User Email Address<br>IMPORTANT: This email address will be used for access to the<br>site and for all communications. Please ensure you enter the<br>address correctly. Please use ',' (semicolon) to separate multiple<br>addresses. | anna.brown@gmail.com                                            |
| User Phone Number                                                                                                    |                                                                 |
| Preferred Language                                                                                                    | English (USA) 🗸                                                 |
| * Time Zone                                                                                                    | (GMT - 5:00) Eastern Time (US & Canada), New York, Indianapolis |

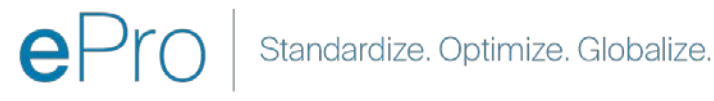

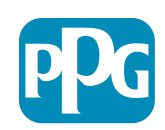

#### Krok 5a: Základné profilové formuláre

Vyplňte všetky relevantné informácie v časti Supplier Organization Profile (Profil organizácie dodávateľa) a kliknite na tlačidlo "Save & Continue (Uložiť a pokračovať)":

Registration Registration Date

Supplier Organi

oing Business As

lusiness Type Oth

Lusiness Owner

iumber of Employe

war Established

Supplier Regions

Polia označené červenou hviezdičkou (\*) sú povinné:

- Business Type (Typ podniku)\* možnosť, ktorá najlepšie • vystihuje vašu spoločnosť (partnerstvo, korporácia, živnosť)
- Supplier Regions (Regióny dodávateľov)\* regióny, v • ktorých môžu dodávatelia poskytovať tovary/služby (napr. USCA, EMÉA)
- Supplier Activities (Aktivity dodávateľa)\* ak je spoločnosť zapojená do niektorej z nasledujúcich aktivít
  - Činnosti, ktoré zahŕňajú rádioaktívne materiály 0
  - Činnosti spojené s chemickými alebo biologickými zbraňami 0
  - Vojenské činnosti 0
  - Žiadne z vyššie uvedených 0
- Supplier Code of Conduct Indicator (Vyjadrenie súladu s kódexom správania dodávateľov)\* prečítajte si Globálny kódex správania dodávateľov skupiny PPG a vyjadrite s ním súlad – na výber máte možnosti Áno/Nie
- Supplier Sustainability (Udržateľnosť dodávateľa) prečítajte si Zásady udržateľnosti dodávateľov skupiny PPG a vyjadrite s nimi súlad – na výber máte možnosti Áno/Nie
- Supplier Data Privacy (Ochrana osobných údajov dodávateľov) – vyjadrite súlad so zásadami ochrany osobných údajov – na výber máte možnosti Áno/Nie

|                                   |                                       |                                                  |                                                                                                    |                                                                                                    |                                                                                                    | AKCIA do                                                                                             | odavate  |
|-----------------------------------|---------------------------------------|--------------------------------------------------|----------------------------------------------------------------------------------------------------|----------------------------------------------------------------------------------------------------|----------------------------------------------------------------------------------------------------|----------------------------------------------------------------------------------------------------|----------|
| Basic Profile For<br>Registration | m: Supplier Onboarding C              | Questionnaire                                    |                                                                                                    |                                                                                                    |                                                                                                    |                                                                                                    |          |
| legistration Data                 |                                       | Sasia Profile Forms                              | My Category Selector                                                                                                    | Registration Confirmation                                                                                  |                                                                                                    |                                                                                                    |          |
|                                   |                                       |                                                  |                                                                                                    | Save E Continue                                                                                            | × Cancel                                                                                                    |                                                                                                    |          |
| upplier Organization Pro          | file                                  |                                                  |                                                                                                    |                                                                                                    |                                                                                                    |                                                                                                    |          |
| bel                               | Description                           |                                                  |                                                                                                    | Response                                                                                                   |                                                                                                    |                                                                                                    |          |
| ing Business As (DBA)             | Doing Business As (DBA)               |                                                  |                                                                                                    | Charactere available 2008                                                                                  |                                                                                                    |                                                                                                    |          |
| ter Narres                        | Does your organization go by any ad   | ditional names or allases?                       |                                                                                                    | Characters available 2008                                                                                  |                                                                                                    |                                                                                                    |          |
| зіпера Туре                       | Please pick the option that best d    | escribes your company                            |                                                                                                    | Corporation                                                                                                |                                                                                                    |                                                                                                    |          |
| siness Type Other                 | If Other selected, please specify you | r business type                                  |                                                                                                    | Chargetters available 2000                                                                                 |                                                                                                    |                                                                                                    |          |
| ainess Owner                      | If Private, please list the owner(s). |                                                  |                                                                                                    | Characteria analistic Norr                                                                                 |                                                                                                    |                                                                                                    |          |
|                                   | Annual Sales                          | Please indicate your total annual sales for the  | last completed year.                                                                                                    |                                                                                                    |                                                                                                    | 3                                                                                                    |          |
| mber of Employees                 | Supplier Activities                   | . Is your company involved in any of the follow  | ving activities?                                                                                                    |                                                                                                    | Chemical or biological wi<br>Military activities<br>None of the Above                                                                                                    | isactive materials<br>wapons activities                                                              |          |
| ar Established                    | Company Type                          | Please check all that apply                      |                                                                                                    |                                                                                                    | Distributor<br>Manufacturer<br>Folier<br>Bogistics Provider<br>Gewice Provider<br>Other                                                                                      |                                                                                                    |          |
| ppiler Regiona                    | Company Type Other                    | If Other selected, please specify.               |                                                                                                    |                                                                                                    | Character Lauria Dir 2008                                                                                                    | L.                                                                                                   |          |
|                                   | Union Employees                       | Are any of your employees represented by a U     | son?                                                                                                    |                                                                                                    | ~                                                                                                    |                                                                                                    |          |
|                                   | Union Expiration Date                 | Please indicate the closest expiration data for  | any Union contract.                                                                                                    |                                                                                                    | Américanyyyy                                                                                                    | m                                                                                                    |          |
|                                   | Disaster Plans                        | Prease indicate all that apply for which you hav | e established plans in case of disastie:                                                                                      |                                                                                                    | Alternative manufacturin<br>Alternative method/nous<br>Back up for computer sy<br>Dommaricality of an<br>Optimizer inventory te<br>Domingency inventory te<br>Other<br>Other | glocation(s)<br>is for transportation<br>it despendant molecular<br>stema<br>velts<br>2/27 suppliers |          |
|                                   | Disaster Plans Other                  | Policies & Compliance                            |                                                                                                    |                                                                                                    |                                                                                                    |                                                                                                    |          |
|                                   | Currencies                            | Label                                            | Description                                                                                                    |                                                                                                    |                                                                                                    |                                                                                                    | Response |
|                                   |                                       | Supplier Code of Conduct<br>Indicator            | All Suppliers - Please carefully read and indicate compliance                                                                 | with PPG's Global Supplier Code of Conduct (http://corporate.ppg.                                          | om/Purchasing/PPG-Supplier-                                                                                                    | Network/Supplier-Code-of-Conduct.aspx).                                                              | ~        |
|                                   |                                       | Supplier Sustainability                          | All Suppliers - Please carefully read and indicate compliance                                                                 | with PPG's Supplier Sustainability Policy (http://corporate.ppg.com                                        | /Purchasing/Supplier-Sustainal                                                                                                    | bility.aspx).                                                                                        | ~        |
|                                   |                                       | Supplier Data Privacy                            | All Suppliers - Please indicate compliance with data privacy.<br>(http://corporate.ppg.com/Purchasing/Supplier-Data-Privacy/0 | laws as they pertain to any (potential) relationship you may have wit<br>3DPR.aspx).                       | h PPG, particularly regarding da                                                                                                    | ata sharing                                                                                          | ~        |
|                                   |                                       | Conflict Minerals                                | Raw Material Suppliers - Please carefully read and indicate cor                                                               | mpliance with PPG's Conflict Minerals Policy (http://sustainability.pp                                     | g.com/business/conflict-miner                                                                                                    | als.aspx).                                                                                           | ~        |
|                                   |                                       | RM Introduction Process                          | Raw Material Suppliers - Please carefully read and indicate cor                                                               | npliance with PPG's Raw Material Introduction Process (http://corpo                                        | rate.ppg.com/Purchasing/Raw                                                                                                    | Material-Introduction-Process.aspx).                                                                 | ~        |
|                                   |                                       | Automotive Quality Indicator                     | Automotive Suppliers (if unsure, please answer) - Please carefi<br>(http://corporate.ppg.com/Purchasing/PPG-Supplier-Network/ | ully read and indicate compliance with PPG's Automotive Coatings S<br>PPG-Auto-OEM-Supplier-Quality.aspx). | upplier Quality Requirements                                                                                                    |                                                                                                    | •        |
|                                   |                                       | Nondiscrimination & Affirmative Action           | U.S. Suppliers - Please indicate commitment to and complianc<br>Suppliers-Vendors-Subcontractors.aspx).                       | e with nondiscrimination and affirmative action requirements (http:/                                       | corporate.ppg.com/Purchasin                                                                                                    | g/PPG-Supplier-Network/Notice-to-                                                                    | ~        |
|                                   |                                       | CA Transparency in Supply<br>Chains Indicator    | California Suppliers - Please Indicate compliance with the Calif                                                              | fornia Transparency in Supply Chains Act of 2010 (http://corporate.p                                       | pg.com/Purchasing/Supplier-S                                                                                                    | iustainability.espx).                                                                                | ~        |
|                                   |                                       |                                                  |                                                                                                    |                                                                                                    |                                                                                                    |                                                                                                    |          |

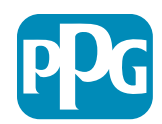

#### Krok 5b: Základné profilové formuláre

Vyplňte všetky relevantné informácie týkajúce sa certifikácií, priložte certifikáty a kliknite na tlačidlo "Save & Continue (Uložiť a pokračovať)"

| Basic Profile Form:<br>Registration | Certificates                                            |                                         |                                                                                               |                                                                                                    |                                                        |   |   |
|-------------------------------------|---------------------------------------------------------|-----------------------------------------|-----------------------------------------------------------------------------------------------|----------------------------------------------------------------------------------------------------|--------------------------------------------------------|---|---|
| Recistration Data                   | Basic P                                                 | tofile Forma                            | My Category Selection                                                                         | Registration Confirmation                                                                                                    |                                                        |   |   |
|                                     |                                                         |                                         |                                                                                               |                                                                                                    | e & Concer                                             |   |   |
| ertifications                       |                                                         |                                         |                                                                                               |                                                                                                    |                                                        |   |   |
| abel                                | Description                                             |                                         |                                                                                               | Response                                                                                                    |                                                        |   |   |
| urrent Certifications               | Please check all certifications that apply. Note that a | current, valid certificate is required. |                                                                                               | S50 9001 (Cavity)     S50 100 (Cavity)     S50 1000 (Cavity)     S50 1000 (Cavity)     S50 1000 (Cavity)     S50 27001/2002 (Information Security)     S50 27001/2002 (Information Security)     First Task and Task Promoting     Chitar     Other |                                                        |   |   |
| ertificate Attachments              |                                                         |                                         |                                                                                               |                                                                                                    |                                                        |   |   |
| abel                                | Description                                             |                                         |                                                                                               |                                                                                                    | + Circle in other b file                               | 6 |   |
| isurance Certificate                | Please upload a valid copy of your Certificate of Insu  | Free Trade Certificate                  | Please upload a valid copy of your Free Trade certificate.                                    |                                                                                                    | Expiring on:<br>AMAC/dd(39999                          |   |   |
| TPA3 Certificate                    | Please upload a valid copy of your C-TPAT certification | IATF 16949 Certificate                  | Please upload a valid copy of your lATF 16949 certificate.                                    |                                                                                                    | + Click to attach file<br>Expiring on:<br>AMA/InD/2020 |   |   |
|                                     |                                                         | ISO 9001 Certificate                    | Please upload a valid copy of your ISO 4001 certificate.                                      |                                                                                                    | + Click to attach file<br>Expiring on<br>MACONTYPEST   |   | ¥ |
|                                     |                                                         | 190 14001 Certificate                   | Please upload a valid copy of your ISO 14001 certificate.                                     |                                                                                                    | + Click to attach file<br>Expiring on<br>Ami/ab/yaay   |   | ¥ |
|                                     |                                                         | ISO 26000 Certificate                   | Please upload a valid copy of your ISO 28000 certificate.                                     |                                                                                                    | + Click to attach file<br>Expiring on:<br>MMA125/3339  |   | × |
|                                     |                                                         | 150 27001/27002 Certificate             | Please upload a valid copy of your 150 27001/27002 certificate.                               |                                                                                                    | + Click to attach file<br>Expiring on:<br>AMEGRA yogy  |   | 1 |
|                                     |                                                         | IATE 16949 Requirements                 | Do you meet all IATF 16949 requirements even if not certified?                                |                                                                                                    |                                                        |   |   |
|                                     |                                                         | MAGMSR Requirements                     | Do you meet the Minimum Automotive Quality Management System (MAGMSR) requirem                | ents if not currently IATF 16949 certified?                                                                                                    | •                                                      |   |   |
|                                     |                                                         | Other Certifications                    | Please list other certifications as applicable - except Diverse Supplier, which is covered el | sevinere.                                                                                                    | Characters evolution 2000                              |   |   |
|                                     |                                                         | Other Certificates                      | Please upload any other applicable certificates (excluding Diverse Sumilar). For multiple     | attachments, please ZIP before uploading.                                                                                                    | + Click to attach file                                 |   | 8 |

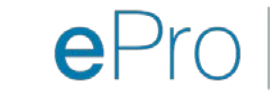

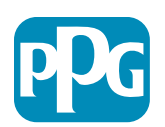

#### Krok 6: Výber kategórií

• Vyberte relevantné kategórie\* a kliknite na tlačidlo "Confirm (Potvrdiť)"

| <ul> <li>Categories</li> <li>Registration</li> </ul> |                     |                       |                                                                                             |
|------------------------------------------------------|---------------------|-----------------------|---------------------------------------------------------------------------------------------|
| Registration Data                                    | Basic Profile Forms | My Category Selection | Registration Confirmation                                                                   |
|                                                      |                     |                       | Confirm X Cancel                                                                            |
| Search or Navigate the Tree                          |                     |                       |                                                                                             |
| Enter filter (type to start search)                  |                     |                       |                                                                                             |
| Selected Items: 1     Bremove All                    |                     |                       |                                                                                             |
|                                                      |                     |                       | texpand All     texpand All     texpand All     texpand All     texpand All     texpand All |
| * 👌 Categories                                       |                     |                       |                                                                                             |
| ► 💑 D-Direct                                         |                     |                       |                                                                                             |
| - 💼 I-Indirect                                       |                     |                       |                                                                                             |
| ▶ 📇 E - Operations Equipment                         |                     |                       |                                                                                             |
| ► 📇 L - Logistics                                    |                     |                       |                                                                                             |
| ▶ 📇 N - Non-Sourceable                               |                     |                       |                                                                                             |
| ▶ 📇 0 - Operation Services                           |                     |                       |                                                                                             |
| 🛫 🚊 P - Products and Supplies                        |                     |                       |                                                                                             |
| PG - Goods For Resale                                |                     |                       |                                                                                             |
| * 📇 PI - IT and Telecoms                             |                     |                       |                                                                                             |
| - 🚠 058 - IT Products                                |                     |                       |                                                                                             |
|                                                      |                     |                       |                                                                                             |
| 🛛 💡 05810100 - Data Center Hardware                  |                     |                       |                                                                                             |
| □ 💡 05810110 - Desktop Hardware                      |                     |                       |                                                                                             |

\*Je povinné vybrať kód tovaru – všetky priame/nepriame kategórie, ktoré sa vzťahujú na dodávateľa

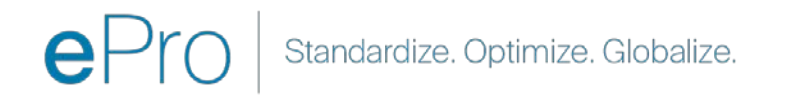

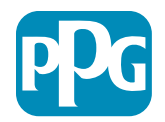

#### Krok 7: Potvrdenie registrácie

• Po potvrdení kategórií budete presmerovaní na stránku Registration Confirmation (Potvrdenie registrácie)

| We protect and beautify the world                                     |                                                                                     |                       |                           |
|-----------------------------------------------------------------------|-------------------------------------------------------------------------------------|-----------------------|---------------------------|
| Registration Confirma                                                 | tion                                                                                |                       |                           |
| Registration Data                                                     | Basic Profile Forms                                                                 | My Category Selection | Registration Confirmation |
|                                                                       |                                                                                     |                       | × Close Window            |
|                                                                       |                                                                                     |                       | ✿Main Page                |
| The Registration Process is comp<br>Login with your Username and Page | plete. Your account has been activated and an email assword to access the platform. | sent to confirm this. |                           |
|                                                                       |                                                                                     |                       |                           |
| - COPYRIGHT 2000 - 2021 JAGGAER ~                                     |                                                                                     |                       | Back to Top               |

ePro Standardize. Optimize. Globalize.

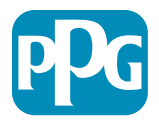

#### Krok 8: Potvrdenie prostredníctvom e-mailu – aktivácia účtu

• Dostanete e-mail s potvrdením aktivácie vášho účtu

| Supplier Account Activation on PPG Industries                                                                                     |              |                |               |          |
|----------------------------------------------------------------------------------------------------|--------------|----------------|---------------|----------|
| eProPPG@jaggaer.com                                                                                                    | ← Reply      | ≪ Reply All    | → Forward     | •••      |
| To 🔮 Mariya Petrova                                                                                                    |              |                | Wed 20/01/202 | 21 20:13 |
| We removed extra line breaks from this message.                                                                                   |              |                |               |          |
|                                                                                                    |              |                |               |          |
| Dear Supplier,                                                                                                    |              |                |               |          |
| Your account has been activated on PPG Industries                                                                                 |              |                |               |          |
| You can now use your Username and Password to access all the available areas of the platform.                                     |              |                |               |          |
| As a reminder the Username you selected is: mariya.petrova@xoomworks.com The site address is: https://eur04.safelinks.protection. | outlook.com/ | url=https%3A%  | 2F%2Fppg-     |          |
| prep.app.jaggaer.com%2F&data=04%7C01%7Cmariya.petrova%40xoomworks.com%7C84981ffabaef481cb03a08d8bd6f021a%7C                       | 1c491264ed9  | 64c6f8c5227407 | 7d680c2a%7C0% | 57C0%    |
| 7C637467631785699290%7CUnknown%7CTWFpbGZsb3d8eyJWIjoiMC4wLjAwMDAiLCJQIjoiV2luMzIiLCJBTil6lk1haWwiLCJXVCI6Mn0%                     | <u>3D%</u>   |                |               |          |
| 7C1000&sdata=vTMXMksspmdJUTH9BN6gSuF33h6yUpNKgWmfBE7x28A%3D&reserved=0                                                            |              |                |               |          |
| Note: Your platform access credentials can be accessed via the Username or Password recovery area on the login page.              |              |                |               |          |

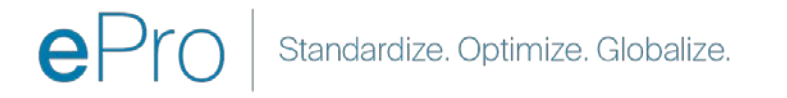

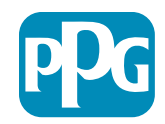

# Krok 9: Začnite s procesom onboardingu

Príslušný tím podnikne interné kroky a vy následne dostanete druhý e-mail so žiadosťou o dokončenie procesu onboardingu.

- V e-maile kliknite na tlačidlo "Register Now (Zaregistrovať sa)"
- Na stránke "Welcome to Supplier Registration (Vitajte pri registrácii dodávateľa)" kliknite na položku "Continue with Registration (Pokračovať v registrácii)" a postupujte podľa príslušných pokynov
- Vyplňte povinné polia v časti "Company Overview (Prehľad spoločnosti)":
  - Legal Structure\* (Právna štruktúra\*) štruktúra obchodného vlastníctva alebo forma podnikania; medzi možnosťami nájdete spoločnosti s ručením obmedzeným, partnerstvá, živnosti, korporácie atď.
- Kliknite na tlačidlo "Next (Ďalej)"
- Vyplňte údaje v časti "Business Details (Údaje o podniku)"
- Kliknite na tlačidlo **"Next (Ďalej)"**

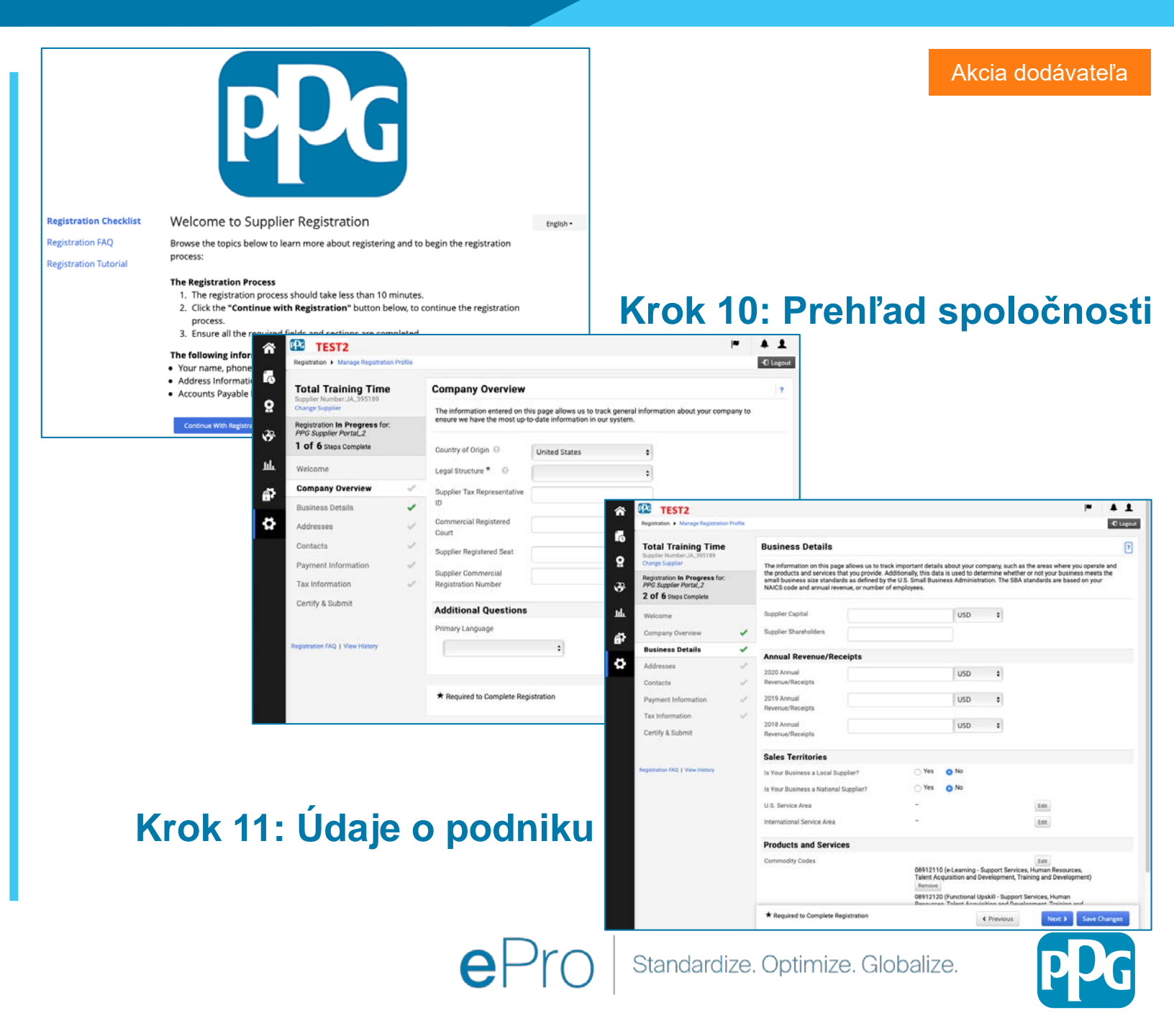

#### Krok 11: Adresy

- Kliknite na tlačidlo "Add Addresses (Pridať adresy)"
- Vyplňte povinné údaje v časti "Address Details (Údaje o adrese)":
  - What would you like to label this address? (Ako chcete 0 túto adresu pomenovať?)\* - pomenovanie adresy, napr. centrála, pobočka v Houstone

TEST2

- Which of the following business activities take place at 0 this address? (select all that apply) (Ku ktorým z nasledujúcich obchodných aktivít na tejto adrese dochádza? (vyberte všetky vhodné možnosti))\* možnosti: príjem objednávok, príjem platieb atď
- How would you like to receive purchase orders for this 0 fulfillment address? (Akou formou chcete od nás dostávať objednávky na túto adresu?)\* - napr. e-mailom
- Country\* (Krajina\*) krajina na adrese 0
- Address Line 1\* (Riadok adresy 1\*) názov/číslo ulice 0
- City\* (Mesto\*) mesto na adrese 0
- Contact Label\* (Označenie kontaktu)\* označenie 0 primárneho kontaktu
- First Name\* (Meno)\* meno primárneho kontaktu 0
- Last Name\* (Priezvisko)\* priezvisko primárneho kontaktu 0
- Email\* (E-mail)\* e-mailová adresa primárneho kontaktu 0
- Phone\* (Telefón)\* telefónne číslo primárneho kontaktu 0
- Kliknite na tlačidlo "Save Changes (Uložiť zmeny)" ٠
- Kliknite na tlačidlo "Next (Ďalej)" ٠

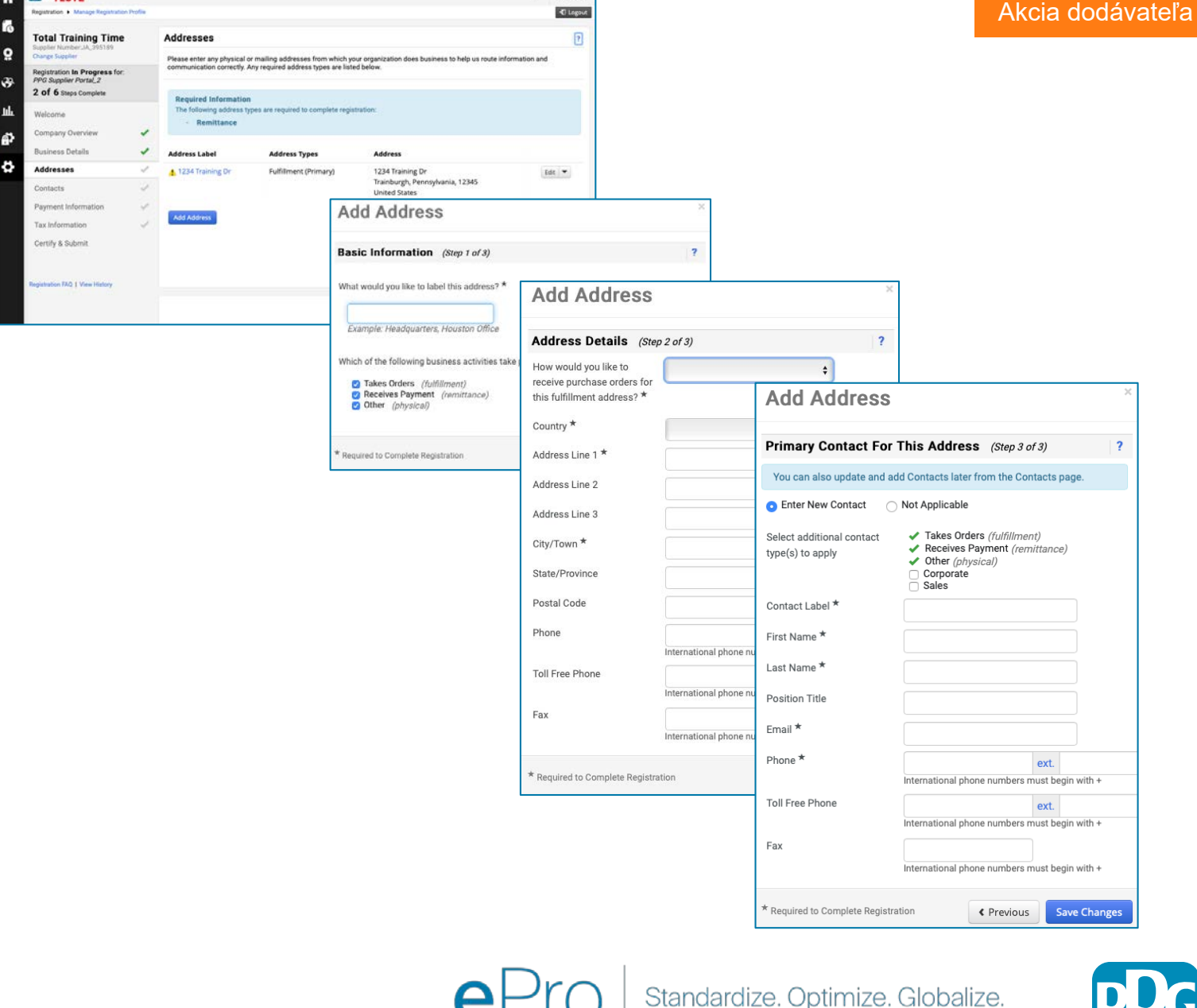

4 1

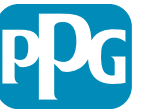

#### Krok 12: Kontakty

Vyplňte údaje v časti "Contacts (Kontakty)":

Kliknite na tlačidlo "Add Contact (Pridať ۲ kontakt)"

é,

ø

- Vyplňte povinné polia v časti "Contact Details (Kontaktné údaje)":
  - Contact Label\* (Označenie kontaktu\*) 0 - konkrétna skupina, do ktorej kontakt patrí (napr. poskytovateľ služieb)
  - First Name\* (Meno\*) meno kontaktu 0
  - Last Name\* (Priezvisko\*) priezvisko 0 kontaktu
  - Email\* (E-mail\*) e-mailová adresa 0 kontaktu
  - Phone\* (Telefón\*) telefónne číslo 0 kontaktu
- Kliknite na tlačidlo "Save Changes (Uložiť ۲ zmeny)"
- Kliknite na tlačidlo "Next (Ďalej)" •

| TEST2                                                                     |         |                                                                       |                                                                                                |                                                      |                                                                              | - M + 1                            |                                                                                                    | Akcia dodáv                              | ateľa  |
|---------------------------------------------------------------------------|---------|-----------------------------------------------------------------------|------------------------------------------------------------------------------------------------|------------------------------------------------------|------------------------------------------------------------------------------|------------------------------------|----------------------------------------------------------------------------------------------------|------------------------------------------|--------|
| Registration  Manage Registration                                         | Profile |                                                                       |                                                                                                |                                                      |                                                                              | -C Logout                          |                                                                                                    |                                          |        |
| Total Training Time<br>Supplier Number JA_395189                          |         | Contacts 7                                                            |                                                                                                |                                                      |                                                                              |                                    |                                                                                                    |                                          |        |
| Change Supplier<br>Registration In Progress for:<br>BPG Supplier Portal 2 |         | Please enter contact<br>company. This will be<br>Any required contact | information for any individuals a<br>lp us ensure we are always con<br>types are listed below. | at your organization wh<br>tacting the correct indiv | o may provide valuable information o<br>idual. Contacts can be linked to one | r help to our<br>existing address. |                                                                                                    |                                          |        |
| 3 of 6 Steps Complete                                                     |         |                                                                       |                                                                                                |                                                      |                                                                              |                                    |                                                                                                    |                                          |        |
| Welcome                                                                   |         | Contact Label                                                         | Contact Types                                                                                  | Name                                                 | Email                                                                        |                                    |                                                                                                    |                                          |        |
| Company Overview                                                          | 1       | A AR                                                                  | Remittance (Primary)                                                                           | Trainer, Tessa                                       | beth.forster@risenow.com                                                     | Edit 💌                             |                                                                                                    |                                          |        |
| Business Details                                                          | 1       | A Tessa Trainer                                                       | Fulfillment (Primary)                                                                          | Trainer, Tessa                                       | beth.forster@risenow.com                                                     | Edit 💌                             |                                                                                                    |                                          |        |
| Addresses                                                                 | -       | Add Contact 👻                                                         |                                                                                                |                                                      |                                                                              | Show Inactive Contacts             |                                                                                                    |                                          |        |
| Contacts                                                                  | 4       |                                                                       |                                                                                                |                                                      |                                                                              |                                    |                                                                                                    |                                          |        |
| Payment Information                                                       | ~       |                                                                       |                                                                                                |                                                      |                                                                              |                                    |                                                                                                    |                                          |        |
| Tax Information                                                           | 1       |                                                                       |                                                                                                |                                                      |                                                                              |                                    |                                                                                                    |                                          |        |
| Certify & Submit                                                          |         |                                                                       |                                                                                                |                                                      |                                                                              |                                    | Add Contact                                                                                                    |                                          |        |
| Registration FAQ   View History                                           |         |                                                                       |                                                                                                |                                                      |                                                                              |                                    |                                                                                                    |                                          |        |
|                                                                           |         |                                                                       |                                                                                                |                                                      | < Previou:                                                                   | Next >                             | Contact Label *                                                                                                |                                          |        |
|                                                                           |         |                                                                       |                                                                                                |                                                      |                                                                              |                                    | Which of the following                                                                                         | Remittance                               |        |
|                                                                           |         |                                                                       |                                                                                                |                                                      |                                                                              |                                    | business activities apply to                                                                                   |                                          |        |
|                                                                           |         |                                                                       |                                                                                                |                                                      |                                                                              |                                    | uno bontaot.                                                                                                   |                                          |        |
|                                                                           |         |                                                                       |                                                                                                |                                                      |                                                                              |                                    | First Name *                                                                                                   |                                          |        |
|                                                                           |         |                                                                       |                                                                                                |                                                      |                                                                              |                                    | Last Name *                                                                                                    |                                          |        |
|                                                                           |         |                                                                       |                                                                                                |                                                      |                                                                              |                                    | Position Title                                                                                                 |                                          |        |
|                                                                           |         |                                                                       |                                                                                                |                                                      |                                                                              |                                    | Email *                                                                                                    |                                          |        |
|                                                                           |         |                                                                       |                                                                                                |                                                      |                                                                              |                                    | Phone *                                                                                                    | ext                                      |        |
|                                                                           |         |                                                                       |                                                                                                |                                                      |                                                                              |                                    | and a second second second second second second second second second second second second second second second | International phone numbers must begin v | with + |
|                                                                           |         |                                                                       |                                                                                                |                                                      |                                                                              |                                    | Toll Free Phone                                                                                                | ext.                                     |        |
|                                                                           |         |                                                                       |                                                                                                |                                                      |                                                                              |                                    | entre entre Christeller 1995 i Schult                                                                          | International phone numbers must begin v | vith + |
|                                                                           |         |                                                                       |                                                                                                |                                                      |                                                                              |                                    | Fax                                                                                                    | ext.                                     |        |
|                                                                           |         |                                                                       |                                                                                                |                                                      |                                                                              |                                    |                                                                                                    | International phone numbers must begin v | vith + |
|                                                                           |         |                                                                       |                                                                                                |                                                      |                                                                              |                                    | * Required to Complete Registra                                                                                | ation Save Changes                       | Close  |

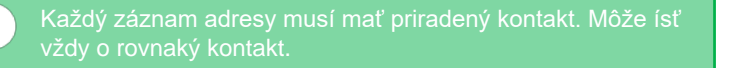

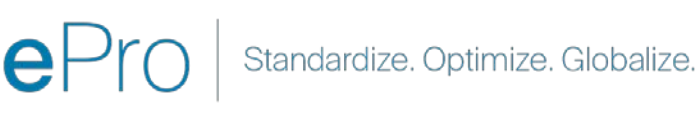

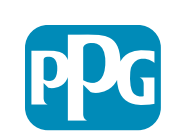

Close

#### Krok 13: Informácie o platbe

Vyplňte údaje v časti "Payment Information (Informácie o platbe)"

Kliknite na tlačidlo "Add Payment Information (Pridať informácie o platbe)" a vyberte si jednu z možností: Priamy vklad, kreditná karta, šek atď. ΡC TEST2

**Total Training Time** 

edistration In Progress for

PPG Supplier Portal\_2 3 of 6 Steps Complete

ompany Overview

Payment Informatio

tion FAO & View Hitte

Tax Information

Certify & Submit

usiness Detail

- Vyplňte povinné údaje "Payment Details (Platobné údaje)" v závislosti od typu platby, ktorý vyberiete (napr. Priamy vklad (ACH))
  - Payment Title\* (Názov platby\*) názov platby 0
  - Country\* (Krajina\*) krajina platby 0
  - Payment Type\* (Typ platby)\* predvolený na základe predchádzajúceho výberu 0
  - Remittance Address\* (Platobná adresa\*) k dispozícii je výber z predtým vytvorených adries 0
  - Currency\* (Mena\*) platobná mena 0
- Vyplňte povinné údaje v poli "Bank Account (Bankový účet)"
  - Country\* (Krajina\*) krajina bankového účtu 0
  - Bank Name\* (Názov banky)\* názov banky, v 0 ktorej máte bankový účet
  - Account Holder's Name\* (Meno majiteľa účtu\*) 0 meno a priezvisko majiteľa účtu
  - Account Type (Typ účtu)\* napr. Kontrola, úspory 0
- Kliknite na tlačidlo "Save Changes (Uložiť zmeny"
- Kliknite na tlačidlo "Next (Dalej)"

PPG.

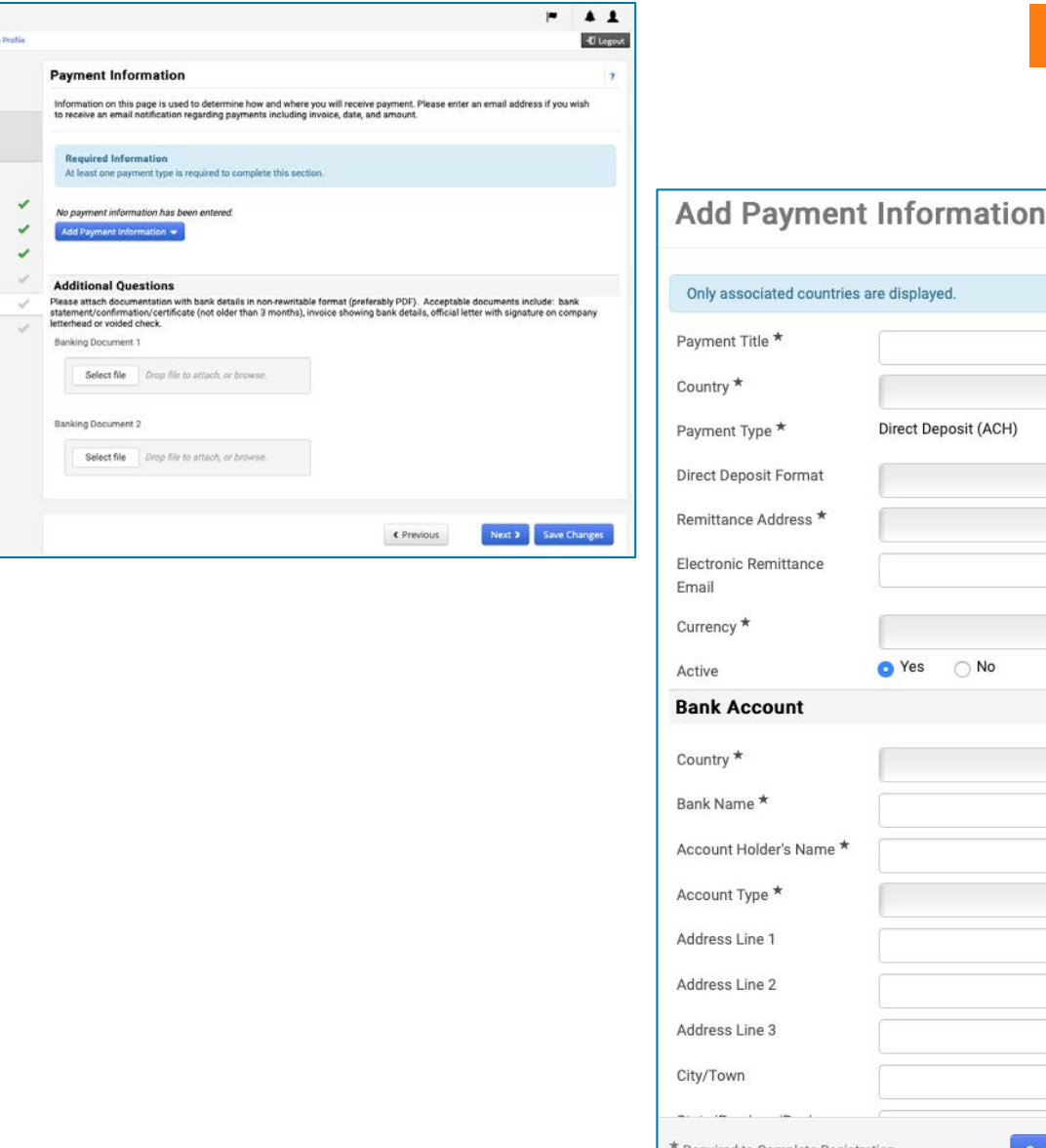

Direct Deposit (ACH) O No \* Required to Complete Registration Save Changes Close

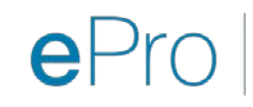

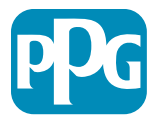

Akcia dodávateľa

#### Krok 14: Daňové informácie

Vyplňte povinné údaje v časti "Tax Information (Daňové informácie)":

- Kliknite na tlačidlo "Add Tax Document (Pridať daňový doklad)"
- Vyplňte povinné údaje v poli "Tax Document (Daňový doklad)":
  - Tax Type\* (Typ dane)\* napr. W-9
  - Tax Document Name\* (Názov daňového dokladu)\* – názov dokladu

Vyplňte povinné údaje v časti "Additional Questions (Dodatočné otázky)":

- Articles or Certificate of Association/Incorporation (Stanovy obchodnej spoločnosti alebo osvedčenie o zápise do obchodného registra) – nahrajte dokument ako prílohu
- Kliknite na tlačidlo "Save Changes (Uložiť zmeny)"
- Kliknite na tlačidlo "Next (Ďalej)"

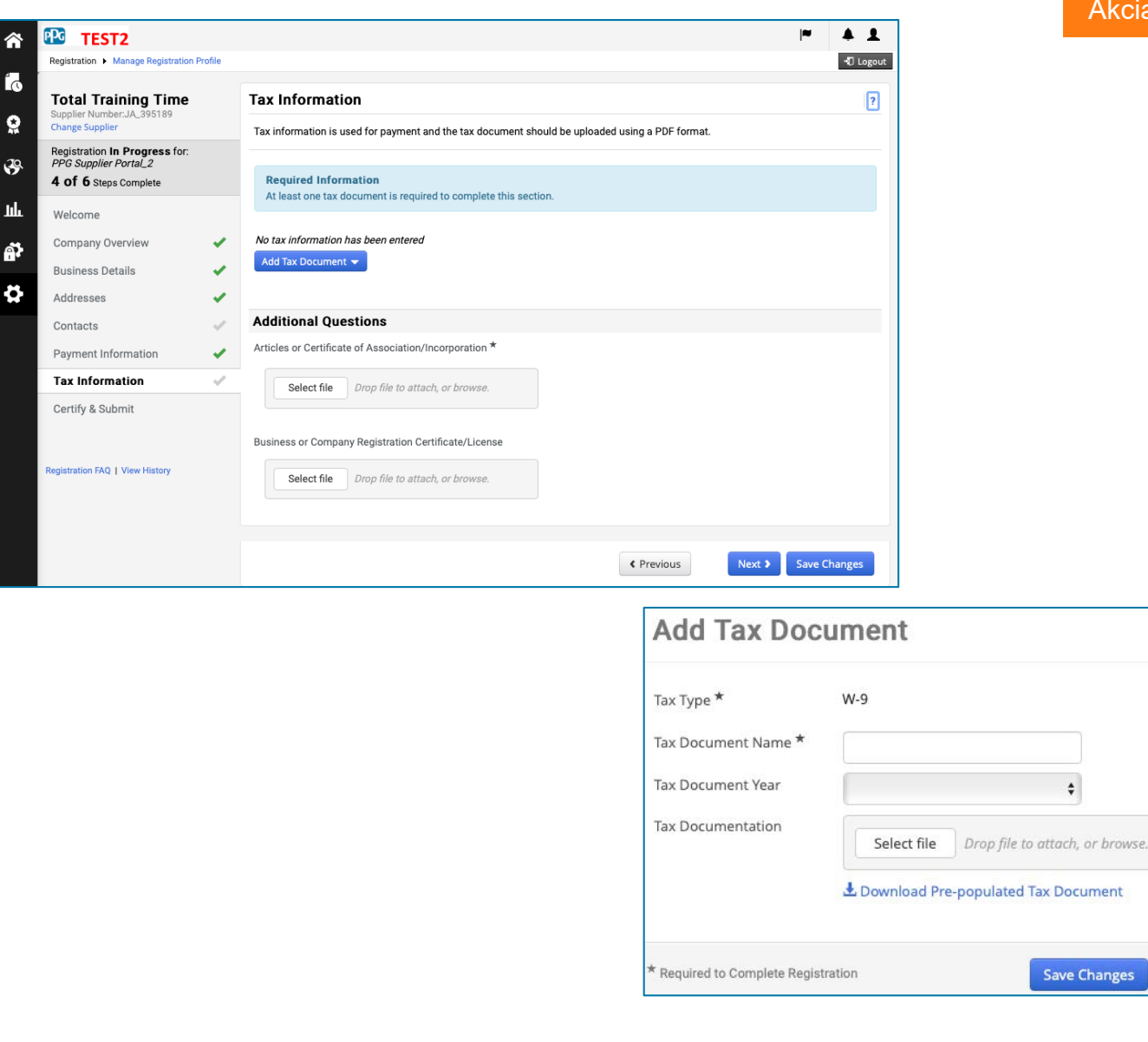

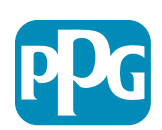

Close

Niektoré predvolené možnosti daňového dokladu sa môžu zobrazovať na základe krajiny uvedenej v adrese dodávateľ

#### Krok 15: Osvedčenie a odoslanie

- Vyplňte všetky povinné údaje v časti "Certify & Submit (Osvedčenie a odoslanie)":
  - Preparer's Initials\* (Iniciály prípravcu\*)
     iniciály mena a priezviska, napr. BF
  - Preparer's Name\* (Meno prípravcu)\* meno a priezvisko
  - Preparer's Title\* (Titul prípravcu)\* napr. Poradca
  - E-mailová adresa prípravcu\* emailová adresa
  - Osvedčenie\* označovacie políčko na potvrdenie presnosti informácií
- Kliknite na tlačidlo "Submit (Odoslať)"
- Dostanete e-mailové upozornenie na to, že onboarding je dokončený

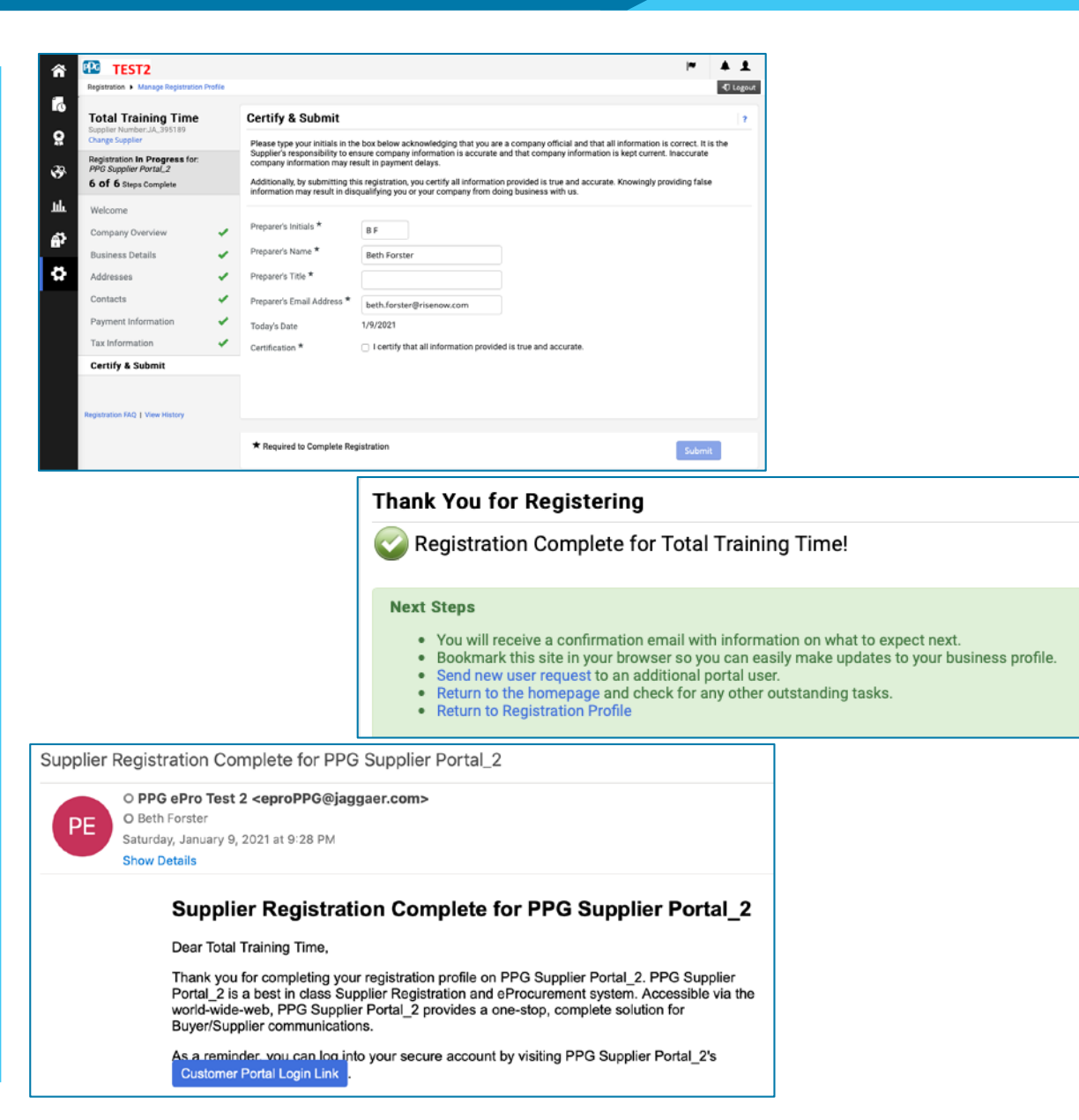

V systéme sa tento krok nazýva aj Registrácia dodávateľov, ale PPG ho označuje ako onboarding dodávateľov, aby sme ho odlíšili od predchádzajúcich krokov v rámci registrácie dodávateľov

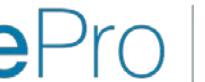

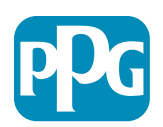

### Ďakujeme.

### SPOLUPRÁCA znamená ÚSPECH

Zmeny nadobudnú platnosť 16. februára. Registráciu dokončite najneskôr do 31. marca.

#### Dodávatelia Ako na to:

- Od 16. februára sa zmení váš spôsob podnikania so skupinou PPG! (Čakajte e-mail z lokality Jaggaer.com)
- Dokončite proces registrácie a onboardingu, aby ste mohli aj naďalej uskutočňovať transakcie so skupinou PPG
- Ak dôjde k zmene vašich informácií o dodávateľovi, prihláste sa do portálu ePro, aby si zachovali aktuálne údaje
  - A NEZABUDNITE: Na portáli ePro sa budú nachádzať VŠETKY údaje o vás ako o dodávateľovi, a to aj bankové informácie! Správou vašich povolení ako používateľa nám udelíte potrebný prístup
- Faktúry predkladajte prostredníctvom portálu ePRO (žiadna objednávka v portáli ePro = žiadna platba)

#### PPG

#### Čo od nás dostanete:

- Pomoc pri používaní portálu ePro
- Na našom <u>Portáli s informáciami pre dodávateľov</u> nájdete najčastejšie otázky, informácie o spustení, podrobnosti o podpore dodávateľov skupiny PPG a kontaktné údaje na podporu spoločnosti Jaggaer, ktorá bude vašou prvou zastávkou v prípade žiadosti o pomoc:
  - Technické problémy vyskytujúce sa počas procesu registrácie a onboardingu
  - Katalógová podpora
  - Odpovede na obstarávanie
  - Problémy s aukciou

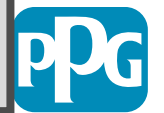